# Case Logger Training

20-01-2020

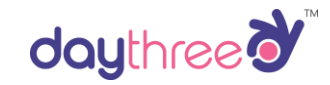

#### Case Logger Login

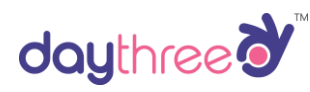

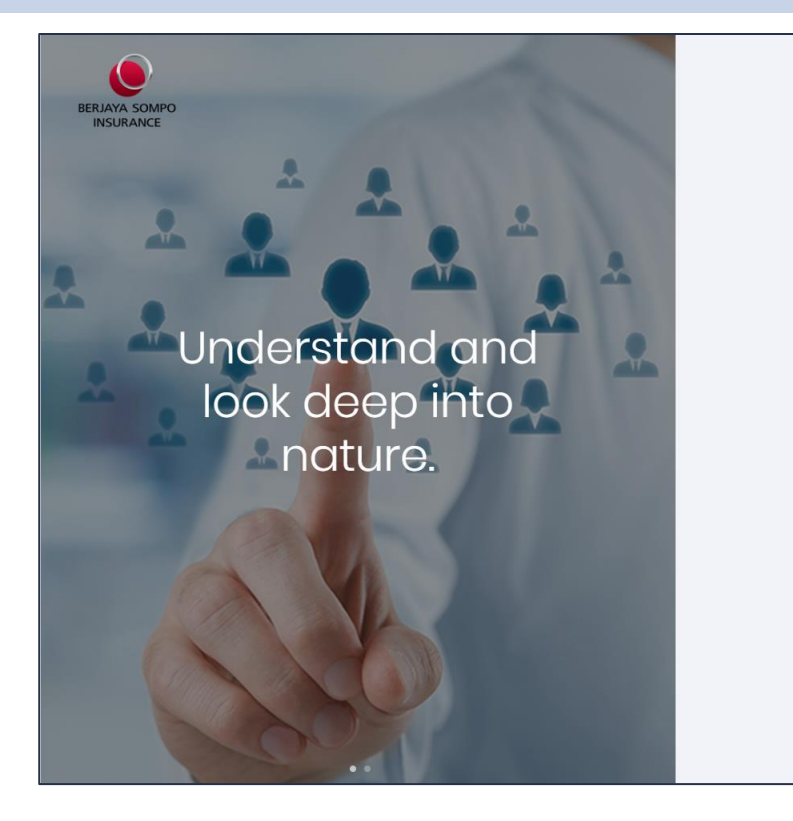

#### Welcome,

Sign in to your account and start working.

# Admin Admin Cogin Having trouble logging in? OR Do have an account yet? Email to star.support@daythree.co

#### Case Logger – Main Screen

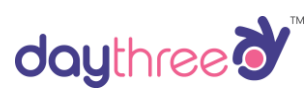

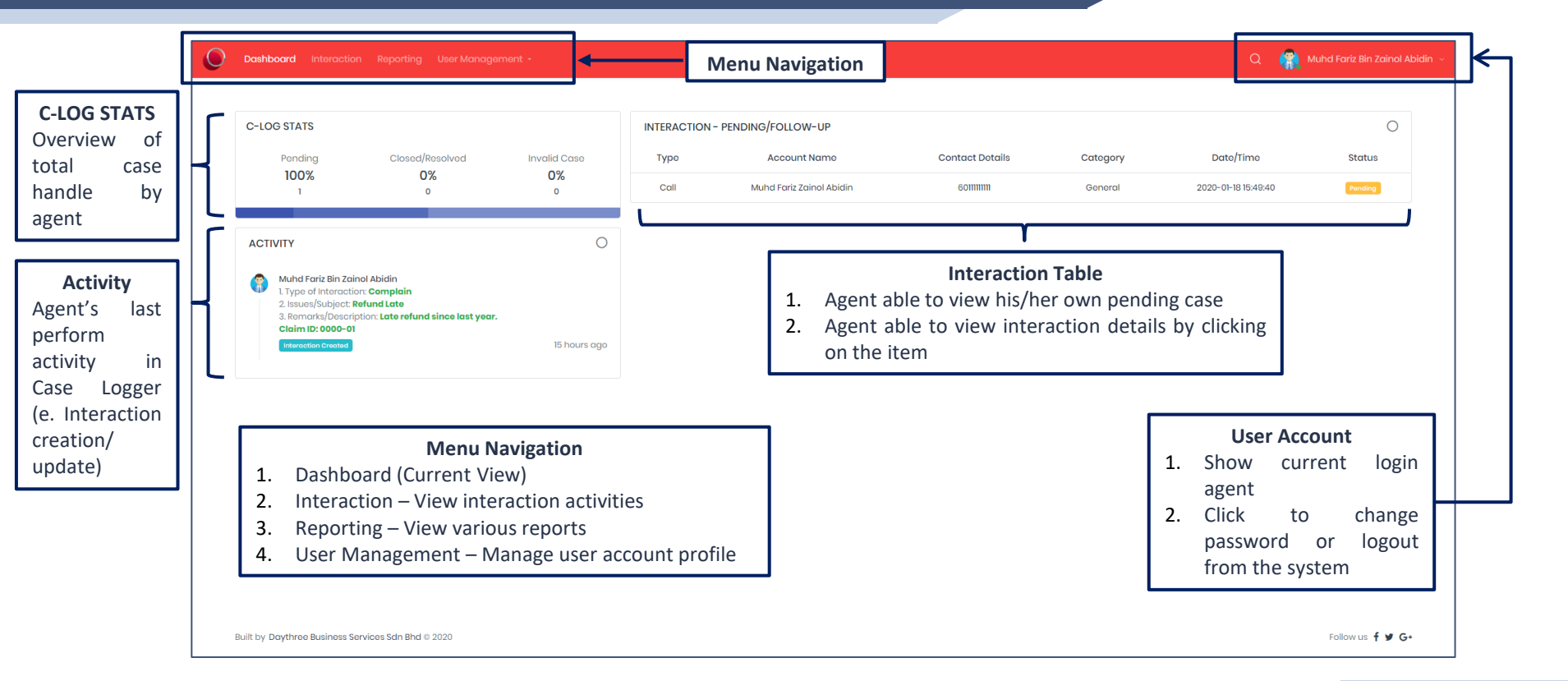

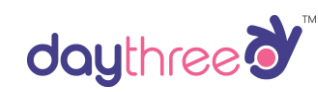

# How to Log Case for Incoming Call?

#### **New Interaction – Step 1**

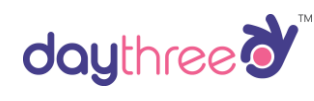

| Dashboard Interaction                                                                                                    | Poporting Unor Marag                                                          | Click on Inte | gration       |                          |                 |          | Q 🍘                 | Muhd Fariz Bin Zainol A |
|----------------------------------------------------------------------------------------------------|-------------------------------------------------------------------------------|---------------|---------------|--------------------------|-----------------|----------|---------------------|-------------------------|
| C-LOG STATS                                                                                                    |                                                                               |               | INTERACTION - | PENDING/FOLLOW-UP        |                 |          |                     | 0                       |
| Pending                                                                                                    | Closed/Resolved                                                               | Invalid Case  | Туро          | Account Name             | Contact Details | Category | Date/Time           | Status                  |
| 100%                                                                                                    | 0%                                                                            | 0%<br>º       | Call          | Muhd Fariz Zainol Abidin | 601111111       | General  | 2020-01-18 15:49:40 | Panding                 |
| ACTIVITY                                                                                                    |                                                                               | 0             |               |                          |                 |          |                     |                         |
| Muhd Fariz Bin Zain<br>1. Type of Interactio<br>2. Issues/Subject. R<br>3. Remarks/Descrip<br>Claim ID: 000-01<br>Interaction Created | nol Abidin<br>n: Complain<br>ofund Late<br>stion: Late refund since last year | 15 hours ago  |               |                          |                 |          |                     |                         |
|                                                                                                    |                                                                               |               |               |                          |                 |          |                     |                         |
|                                                                                                    |                                                                               |               |               |                          |                 |          |                     |                         |
|                                                                                                    |                                                                               |               |               |                          |                 |          |                     |                         |
|                                                                                                    |                                                                               |               |               |                          |                 |          |                     |                         |
|                                                                                                    |                                                                               |               |               |                          |                 |          |                     |                         |
|                                                                                                    |                                                                               |               |               |                          |                 |          |                     |                         |

#### **New Interaction – Step 2 – Search Account**

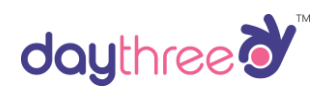

|                                                                   | Search Account                                                                                                    |              |
|-------------------------------------------------------------------|----------------------------------------------------------------------------------------------------|--------------|
|                                                                   | Enter Account Information                                                                                                    |              |
|                                                                   | e. Contact No/Email                                                                                                    |              |
|                                                                   | Search New Contact Cancel                                                                                                    |              |
|                                                                   |                                                                                                    |              |
|                                                                   |                                                                                                    |              |
| <ol> <li>For Existing custom</li> <li>For New customer</li> </ol> | mer, enter Contact No./NRIC/Email then click on Search to search for exist<br>r in C-Log, click on New Contact to open new account. | ing account. |
|                                                                   |                                                                                                    |              |

#### **New Interaction – Step 3 – Interaction Form**

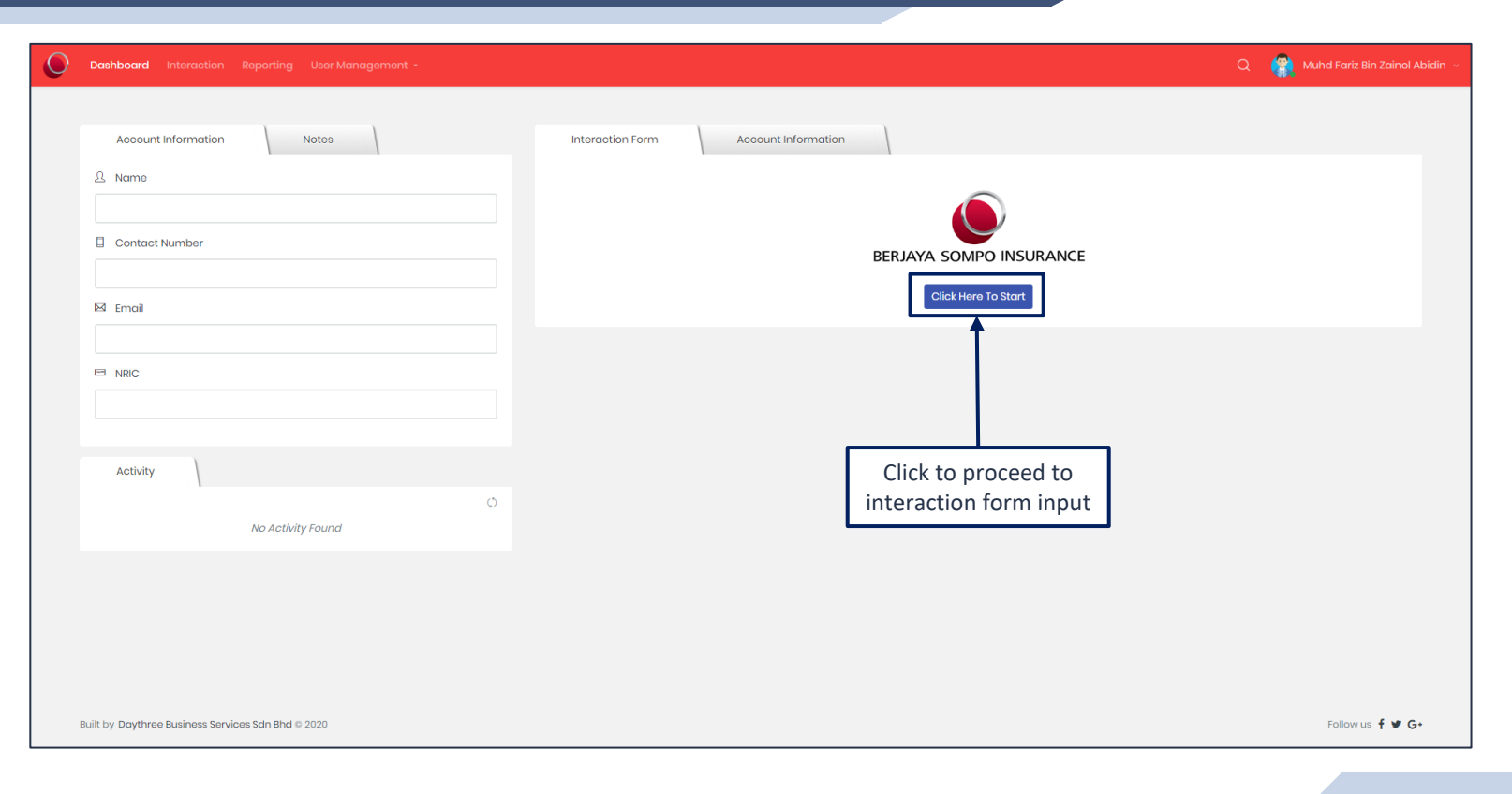

daythree

#### New Interaction – Step 4 – Select Form

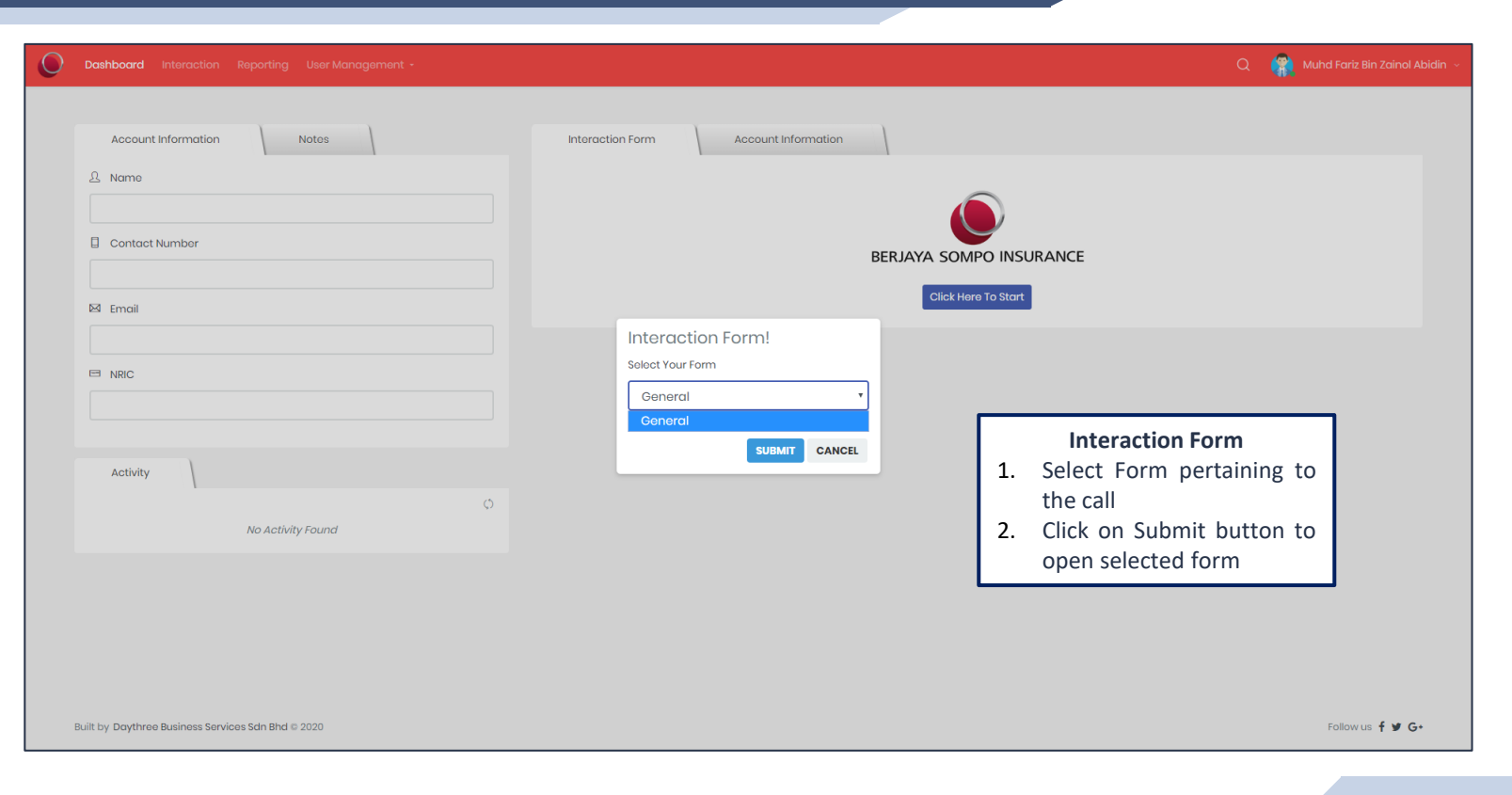

daythree

#### **New Interaction – Step 5 – Form Entry**

| daythree |  |
|----------|--|
|----------|--|

| Dashboard Interaction Reporting User Management    |                                          | Q 🛛 🥐 Muhd Fariz Bin Zainol Abidin 🕤               |
|----------------------------------------------------|------------------------------------------|----------------------------------------------------|
| Account Information Notes                          | Interaction Form                         | This will show all information related to customer |
|                                                    | 1. Typo of Interaction Required          |                                                    |
| Contact Number                                     | Select<br>2 Issues/Subject Regulard      | ÷                                                  |
| ⊠i Email                                           |                                          |                                                    |
| I NRIC                                             | 3. Romarks/Doscription Required          |                                                    |
|                                                    |                                          |                                                    |
| Activity                                           | Call                                     | \$                                                 |
| No Activity Found                                  | Tickat Status Required                   | •                                                  |
|                                                    | Submit                                   |                                                    |
|                                                    |                                          |                                                    |
| Built by Daythree Business Services Sdn Bhd © 2020 | 3. Click to save<br>interaction & create | Follow us 🕈 🎔 G•                                   |

#### Interaction – Account Information (WIP with API)

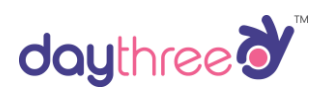

| Account Information Notes | Interaction Form Account Information                                    |                                                        |                   |
|---------------------------|-------------------------------------------------------------------------|--------------------------------------------------------|-------------------|
| Account Information Notes | Interaction Form Account Information                                    |                                                        |                   |
|                           | Customer Details                                                        |                                                        |                   |
|                           |                                                                         |                                                        | Work In Progress  |
| Contact Number            | Resident Address<br>-<br>Mobile Number                                  | Office/other Address<br>-<br>Contact Number            |                   |
| EX Email                  | - Temail address<br>- Temail address<br>- Number of policy with BSIB    | -<br>Agent Cade/Agent Name<br>-<br>Type of policy<br>- |                   |
|                           | Insured Name<br>-                                                       | Client No<br>-                                         |                   |
|                           | Policy Number                                                           | Policy Status<br>-<br>Beliau Jack and Data             | Remark: This      |
| Activity                  | - Policy Effective Date - Policy Effective Date - Policy Effective Date | Policy Expiry Date                                     | be populate from  |
| No Activity Found         | -<br>Vehicle details<br>-                                               | -<br>Engine Number<br>-                                | system via API ir |
|                           | Claims                                                                  |                                                        |                   |
|                           | Claims Status<br>-<br>Claims history<br>-                               | Claims details<br>-<br>Claim Register Date<br>-        |                   |
|                           | Date of Loss<br>-<br>Payment Amount                                     | Report Date<br>-<br>Payment Date                       |                   |
|                           | -<br>Payment Reference Number<br>-                                      | -<br>Payment to Bank Account Number<br>-               |                   |

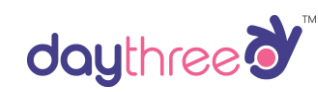

# How to View/Update Submitted Case?

#### **Existing Interaction – Step 1**

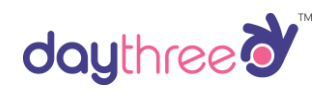

| C-LOG STATS                                              |                                                 |              | INTER LOTION  | PENDING SOLLAW UP        |                  |                 |                     |         |
|----------------------------------------------------------|-------------------------------------------------|--------------|---------------|--------------------------|------------------|-----------------|---------------------|---------|
|                                                          |                                                 |              | INTERACTION - | PENDING/FOLLOW-UP        |                  |                 |                     |         |
| Pending                                                  | Closed/Resolved                                 | Invalid Case | Туре          | Account Name             | Contact Details  | Category        | Date/Time           | Status  |
| 100%                                                     | 0%                                              | 0%           | Call          | Muhd Fariz Zainol Abidin | 601111111        | General         | 2020-01-18 15:49:40 | Pending |
|                                                          |                                                 |              |               |                          | 1                |                 |                     |         |
| ACTIVITY                                                 |                                                 | 0            |               |                          |                  |                 | _                   |         |
| Muhd Fariz Bin 2                                         | ainol Abidin                                    |              |               | Click                    | < on pending cas | e for the updat | te                  |         |
| <ol> <li>Type of Intera<br/>2. Issues/Subject</li> </ol> | stion: <b>Complain</b><br>t: <b>Refund Late</b> |              |               |                          |                  |                 |                     |         |
| 3. Remarks/Des<br>Claim ID: 0000-                        | pription: Late refund since last year.<br>01    |              |               |                          |                  |                 |                     |         |
| Interaction Create                                       | 3                                               | 15 hours ago |               |                          |                  |                 |                     |         |
|                                                          |                                                 |              |               |                          |                  |                 |                     |         |
|                                                          |                                                 |              |               |                          |                  |                 |                     |         |
|                                                          |                                                 |              |               |                          |                  |                 |                     |         |
|                                                          |                                                 |              |               |                          |                  |                 |                     |         |
|                                                          |                                                 |              |               |                          |                  |                 |                     |         |
|                                                          |                                                 |              |               |                          |                  |                 |                     |         |
|                                                          |                                                 |              |               |                          |                  |                 |                     |         |
|                                                          |                                                 |              |               |                          |                  |                 |                     |         |
|                                                          |                                                 |              |               |                          |                  |                 |                     |         |
|                                                          |                                                 |              |               |                          |                  |                 |                     |         |

#### **Existing Interaction – Step 2 – View Details**

|                                         | Account Information Notes                                                                          |                                   |                                          |
|-----------------------------------------|----------------------------------------------------------------------------------------------------|-----------------------------------|------------------------------------------|
| Г                                       | 요 Name                                                                                             |                                   |                                          |
|                                         | Muhd Fariz Zainol Abidin                                                                           |                                   |                                          |
|                                         | Contact Number                                                                                     |                                   |                                          |
|                                         | 6011111111                                                                                         |                                   |                                          |
| his will show account<br>detail created | 🖾 Email                                                                                            |                                   |                                          |
|                                         | farizhuhu@gmail.com                                                                                |                                   |                                          |
|                                         | E NRIC                                                                                             |                                   |                                          |
|                                         | 000000-00-00                                                                                       |                                   |                                          |
| L                                       |                                                                                                    | Jpdate Account Details            |                                          |
|                                         | Activity                                                                                           |                                   |                                          |
|                                         | Muhd Fariz Bin Zainol Abidin<br>Call / Ticketing / General<br>TicketID:1 Pending Escolation: End   | ن<br>View Details<br>15 hours ago | This will show last interaction activity |
|                                         | Wuhd Fariz Bin Zainol Abidin<br>Call / Ticketing / General<br>Ticket ID:1 Pending Escolation : End | I View Details                    | This will show last interaction activity |

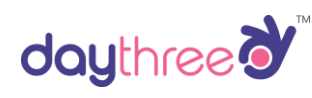

#### Existing Interaction – Step 3 – Update Interaction

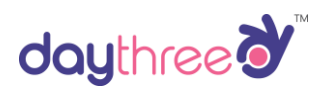

|                                      | Interaction Form Account Information Interaction Details ×                                                                                                    |                                         |
|--------------------------------------|----------------------------------------------------------------------------------------------------|-----------------------------------------|
|                                      | Interaction Details 1.Type of Interaction Complain 2.Issues/Subject Refund Late 3.Remarks/Description                                                                                                    |                                         |
|                                      | Late refund since last year.<br>Claim ID: 0000-01                                                                                                    | 1. Update latest<br>interaction details |
|                                      | Interaction Type Call Ticket Status                                                                                                    |                                         |
| 2. Click Update/Save the interaction | Last Updated By: N/A<br>Last Updated Date/Time: N/A<br>Activity Timeline                                                                                                    |                                         |
|                                      | Muhd Fariz Bin Zainol Abidin<br>Call / Ticketing / Interaction Created         Interaction Details:         1. Type of Interaction: Complain         2. Issues/Subject: Refund Late         3. Remarks/Description: Late refund since last year.         Claim ID: 0000-01         Titlettics:         Titlettics: |                                         |
|                                      |                                                                                                    |                                         |

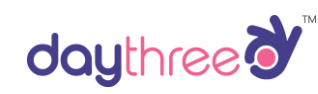

### How to View Report?

#### View Report – Step 1

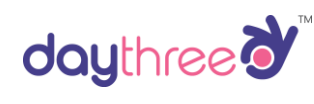

| ) Dashboard Interactic                                                                                                    | on Reporting User Manag                                                                 | Click              | on Report                       | ing                      |                 |          | a 🏨                 | Muhd Fariz Bin Zainol Abidin |  |  |  |  |  |
|----------------------------------------------------------------------------------------------------|-----------------------------------------------------------------------------------------|--------------------|---------------------------------|--------------------------|-----------------|----------|---------------------|------------------------------|--|--|--|--|--|
| C-LOG STATS                                                                                                    |                                                                                         |                    | INTERACTION - PENDING/FOLLOW-UP |                          |                 |          |                     |                              |  |  |  |  |  |
| Pending                                                                                                    | Closed/Resolved                                                                         | Invalid Case       | Туро                            | Account Name             | Contact Dotails | Category | Date/Time           | Status                       |  |  |  |  |  |
| 100%<br>1                                                                                                    | 0%<br>0                                                                                 | 0%<br>°            | Call                            | Muhd Fariz Zainol Abidin | 601111111       | General  | 2020-01-18 15:49:40 | Pending                      |  |  |  |  |  |
| ACTIVITY                                                                                                    |                                                                                         | 0                  |                                 |                          |                 |          |                     |                              |  |  |  |  |  |
| Muhd Fariz Bin Za<br>1. Type of Interacti<br>2. Issues/Subject:<br>3. Remarks/Deseri<br>Claim ID: 0000-0<br>Interaction Created | inol Abidin<br>ion: Complain<br>Refund Late<br>iption: Late refund since last year<br>1 | r.<br>15 hours ago |                                 |                          |                 |          |                     |                              |  |  |  |  |  |
|                                                                                                    |                                                                                         |                    |                                 |                          |                 |          |                     |                              |  |  |  |  |  |
|                                                                                                    |                                                                                         |                    |                                 |                          |                 |          |                     |                              |  |  |  |  |  |
|                                                                                                    |                                                                                         |                    |                                 |                          |                 |          |                     |                              |  |  |  |  |  |
|                                                                                                    |                                                                                         |                    |                                 |                          |                 |          |                     |                              |  |  |  |  |  |
| Built by Daythree Business S                                                                                                    | Services Sdn Bhd © 2020                                                                 |                    |                                 |                          |                 |          |                     | Follow us 🕇 🎔 G+             |  |  |  |  |  |

#### View Report – Step 2

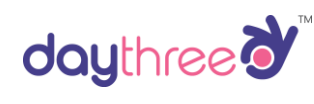

| REP | orting                   | 0                  |
|-----|--------------------------|--------------------|
| For | n ID Form Type Form Name | Action             |
|     | Ticketing General        | Download Report    |
|     |                          |                    |
|     |                          | Click Download Rep |
|     |                          |                    |
|     |                          |                    |
|     |                          |                    |
|     |                          |                    |
|     |                          |                    |
|     |                          |                    |
|     |                          |                    |
|     |                          |                    |
|     |                          |                    |
|     |                          |                    |

#### View Report – Step 3

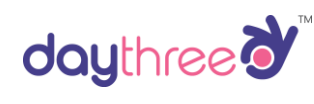

| AutoSa    | ve 👓                      | 84          | <b>~</b> @~             | ÷                                                  | RawDa         | ata (2020Jan19) (7).csv · | - Excel              |                     | P Sei             | arch                                          |                   |                                       |                   | $\sum_{i=1}^{n}$   |                  | uhd Fariz Bin Zai                  | nol Abidin                | <u>ș</u> 🗉  | - 6           | ×     |
|-----------|---------------------------|-------------|-------------------------|----------------------------------------------------|---------------|---------------------------|----------------------|---------------------|-------------------|-----------------------------------------------|-------------------|---------------------------------------|-------------------|--------------------|------------------|------------------------------------|---------------------------|-------------|---------------|-------|
| File      | Home                      | Insert      | Page La                 | ayout Formulas                                     | Data Rev      | view View De              | veloper Ki           | utools ™ Kuto       | ols Plus 🛛 H      | Help Foxit PDF                                |                   |                                       |                   |                    |                  |                                    |                           | ピ Shar      | e 🛛 🖓 Comme   | ents  |
| Paste     | Cut<br>Copy ~<br>Format P | ainter      | Calibri<br>B I <u>U</u> | - 11 - A^ A<br>- I ⊞ - I <u>&amp;</u> - <u>A</u> - |               | E ≫ ~ १२ Wrap             | Text<br>e & Center 👻 | General             | - Co<br>50 →0 For | nditional Format as Calculation               | Bad<br>Check Cell | Good<br>Explanatory                   | Neutral<br>Input  | °<br>♥ Insert<br>♥ | Delete Format    | ∑ AutoSum<br>↓ Fill ~<br>♦ Clear ~ | × Z∇<br>Sort & Filter × S | Find & Ides | s Sensitivity |       |
| Cli       | pboard                    | 5           |                         | Font                                               | 5             | Alignment                 | 6                    | Number              | 151               |                                               | Styles            |                                       |                   |                    | Cells            | E                                  | diting                    | Ide         | s Sensitivity |       |
| F18       | Ŧ                         | : ×         | $\checkmark = f_x$      |                                                    |               |                           |                      |                     |                   |                                               |                   |                                       |                   |                    |                  |                                    |                           |             |               | ~     |
| A         | В                         |             | с                       | D                                                  | E             | F                         | G                    | н                   | 1.1               | J                                             |                   | к                                     | L                 | м                  | N                | 0                                  | Р                         | Q R         | s             | TA    |
| 1 Case II | Form Stat                 | tus Interai | tion Channe             | Cust. Name<br>Mubd Fariz Zaiool Abid               | Cust. Contact | t Cust. Email             | Cust. NRIC           | Type of Interaction | Issues/Subject    | t Remarks/Description                         | D: 0000-01 Mubd R | Created By<br>Fariz Bin Zaipol Abidir | Created Date/Time | Last Update B      | y Last Update Da | e/Time                             |                           |             |               |       |
| 3         | i chung                   |             | com                     | Mana Fanz Zamor Abia                               |               | i lanzi ana e ginani con  |                      | compitant           | nerona care       | cate related since last year. (r pretation in | 5. 0000 01110101  |                                       | 10/01/2020 15:45  |                    | 0000 00 00 00    | 00.00                              |                           |             |               |       |
| 4         |                           |             |                         |                                                    |               |                           |                      |                     |                   |                                               |                   |                                       |                   |                    |                  |                                    |                           |             |               |       |
| 6         |                           |             |                         |                                                    |               |                           |                      |                     |                   |                                               |                   |                                       |                   |                    |                  |                                    |                           |             |               |       |
| 7         |                           |             |                         |                                                    |               |                           |                      |                     |                   |                                               |                   |                                       |                   |                    |                  |                                    |                           |             |               |       |
| 8         |                           |             |                         |                                                    |               |                           |                      |                     |                   |                                               |                   |                                       |                   |                    |                  |                                    |                           |             |               | _     |
| 10        |                           |             |                         |                                                    |               |                           |                      |                     |                   |                                               |                   |                                       |                   |                    |                  |                                    |                           |             |               |       |
| 11        |                           |             |                         |                                                    |               |                           |                      |                     |                   |                                               |                   |                                       |                   |                    |                  |                                    |                           |             |               |       |
| 12        |                           |             |                         |                                                    |               |                           |                      |                     |                   |                                               |                   |                                       |                   |                    |                  |                                    |                           |             |               |       |
| 14        |                           |             |                         |                                                    |               |                           |                      |                     |                   |                                               |                   |                                       |                   |                    |                  |                                    |                           |             |               |       |
| 15        |                           |             |                         |                                                    |               |                           |                      |                     |                   |                                               |                   |                                       |                   |                    |                  |                                    |                           |             |               |       |
| 17        |                           |             |                         |                                                    |               |                           |                      |                     |                   |                                               |                   |                                       |                   |                    |                  |                                    |                           |             |               |       |
| 18        |                           |             |                         |                                                    |               |                           |                      |                     |                   |                                               |                   |                                       |                   |                    |                  |                                    |                           |             |               |       |
| 19        |                           |             |                         |                                                    |               |                           |                      |                     |                   |                                               |                   |                                       |                   |                    |                  |                                    |                           |             |               |       |
| 21        |                           |             |                         |                                                    |               |                           |                      |                     |                   |                                               |                   |                                       |                   |                    |                  | _                                  |                           |             |               |       |
| 22        |                           |             |                         |                                                    |               |                           |                      |                     |                   |                                               |                   |                                       | Domos             | л. т               | bic i            |                                    |                           |             |               |       |
| 24        |                           |             |                         |                                                    |               |                           |                      |                     |                   |                                               |                   |                                       | Remar             | <b>K:</b> I        | IIIS IS          | <b>`</b>                           |                           |             |               |       |
| 25        |                           |             |                         |                                                    |               |                           |                      |                     |                   |                                               |                   |                                       | sample            | 2                  | renor            |                                    |                           |             |               |       |
| 26        |                           |             |                         |                                                    |               |                           |                      |                     |                   |                                               |                   |                                       | Sampie            | -                  | repor            | · ·                                |                           |             |               |       |
| 28        |                           |             |                         |                                                    |               |                           |                      |                     |                   |                                               |                   |                                       | (ie               | Raw                | Data             | 1                                  |                           |             |               |       |
| 29        |                           |             |                         |                                                    |               |                           |                      |                     |                   |                                               |                   |                                       | (                 |                    | Dutt             |                                    |                           |             |               |       |
| 31        |                           |             |                         |                                                    |               |                           |                      |                     |                   |                                               |                   |                                       | from              | the s              | ystem            |                                    |                           |             |               |       |
| 32        |                           |             |                         |                                                    |               |                           |                      |                     |                   |                                               |                   |                                       | a se al           |                    |                  |                                    |                           |             |               |       |
| 34        |                           |             |                         |                                                    |               |                           |                      |                     |                   |                                               |                   |                                       | and               | WIII               | be               |                                    |                           |             |               |       |
| 35        |                           |             |                         |                                                    |               |                           |                      |                     |                   |                                               |                   |                                       | onhan             |                    | n the            |                                    |                           |             |               |       |
| 36        |                           |             |                         |                                                    |               |                           |                      |                     |                   |                                               |                   |                                       | ennan             |                    | in the           |                                    |                           |             |               |       |
| 38        |                           |             |                         |                                                    |               |                           |                      |                     |                   |                                               |                   |                                       | future            |                    |                  |                                    |                           |             |               |       |
| 39        |                           |             |                         |                                                    |               |                           |                      |                     |                   |                                               |                   |                                       | iuture            |                    |                  |                                    |                           |             |               |       |
| 40        |                           |             |                         |                                                    |               |                           |                      |                     |                   |                                               |                   |                                       |                   |                    |                  | _                                  |                           |             |               |       |
| 42        |                           |             |                         |                                                    |               |                           |                      |                     |                   |                                               |                   |                                       |                   |                    |                  |                                    |                           |             |               |       |
| 43        |                           |             |                         |                                                    |               |                           |                      |                     |                   |                                               |                   |                                       |                   |                    |                  |                                    |                           |             |               |       |
| 45        |                           |             |                         |                                                    |               |                           |                      |                     |                   |                                               |                   |                                       |                   |                    |                  |                                    |                           |             |               |       |
|           | R                         | lawData     | (2020Jan19              | ) (7) 🕀                                            |               |                           |                      |                     |                   |                                               |                   | ÷ (•)                                 |                   |                    |                  |                                    |                           |             |               | •     |
| Ready [   | 8                         |             |                         |                                                    |               |                           |                      |                     |                   |                                               |                   |                                       |                   |                    |                  |                                    |                           | 巴           |               | + 85% |

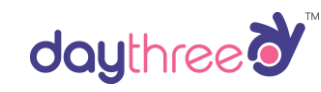

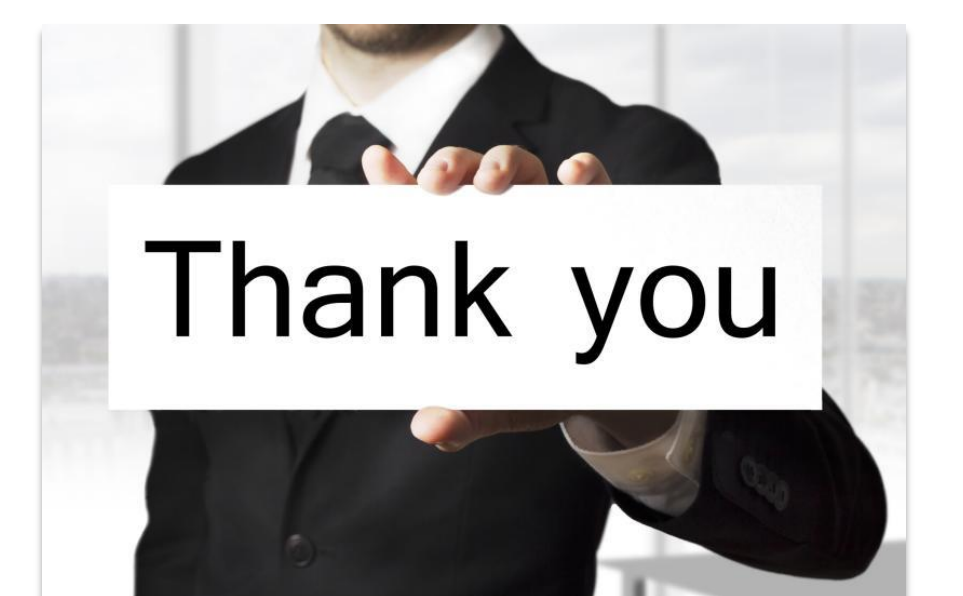